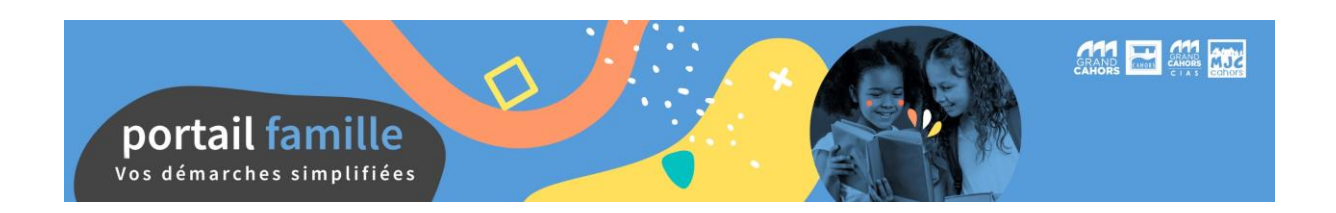

#### Créer mon compte et obtenir mes codes d'accès

Pour utiliser les services du portail famille, vous devez avoir précédemment créé un compte auprès de l'Espace Accueil Famille. Pour ce faire, il vous faut prendre rendez-vous au 05 65 20 88 18 afin de remplir votre dossier administratif.

Lors de votre inscription, vous devez fournir un mail valide afin de créer votre accès au portail. Vous pouvez à tout moment modifier ou compléter votre dossier auprès de l'Espace Accueil Famille, par téléphone ou par mail à espace-famille@grand-cahors.fr.

Une fois inscrit, vous recevez un mail similaire à celui-ci  $\bigcirc$  vous informant de l'ouverture de votre compte ainsi qu'un lien d'activation. Pensez à vérifier dans vos spams !

Bonjour,

Nous vous informons de l'ouverture de votre compte sur notre Portail en ligne. Afin de finaliser votre inscription, vous devez confirmer votre adresse email et créer un mot de passe en cliquant sur le lien ci-dessous.

Merci de cliquer sur le lien ci-dessous pour valider votre inscription ou copier / coller l'adresse suivante dans la barre d'adresse de votre navigateur :

https://cahorsagglo.portailfamilles.app/go/Y6F2C09RE93CI351C69AGIUDMR9242F9OUQQMDGXBJ0K0V5G36

Cordialement

<u>Vous devez cliquer sur le lien du mail afin de valider votre adresse</u> <u>et accéder à votre compte en ligne</u>

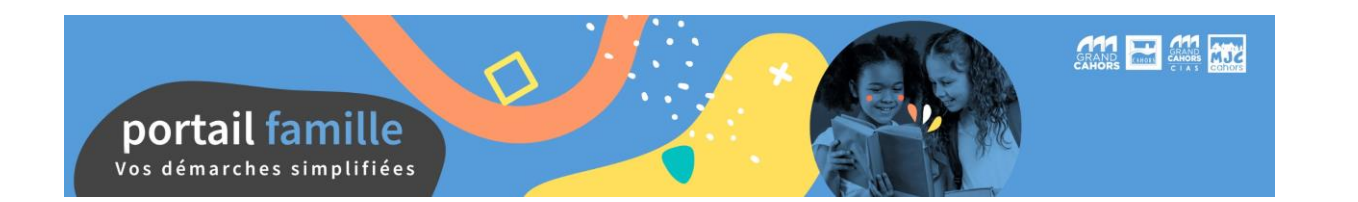

#### Ma première connexion

Rendez-vous sur la page d'accueil du site <u>www.cahorsagglo.fr</u> et cliquez sur la case « Portail Famille » de la rubrique « Accès rapide »

Ou directement à l'adresse <u>https://cahorsagglo.portail-familles.app</u>

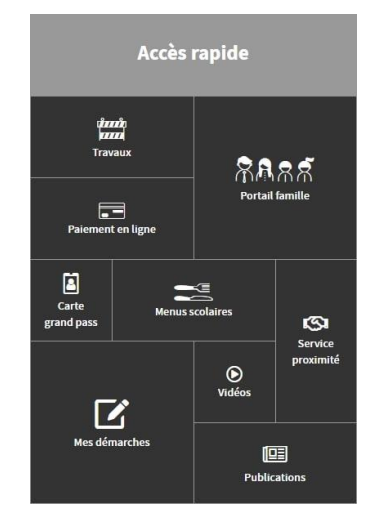

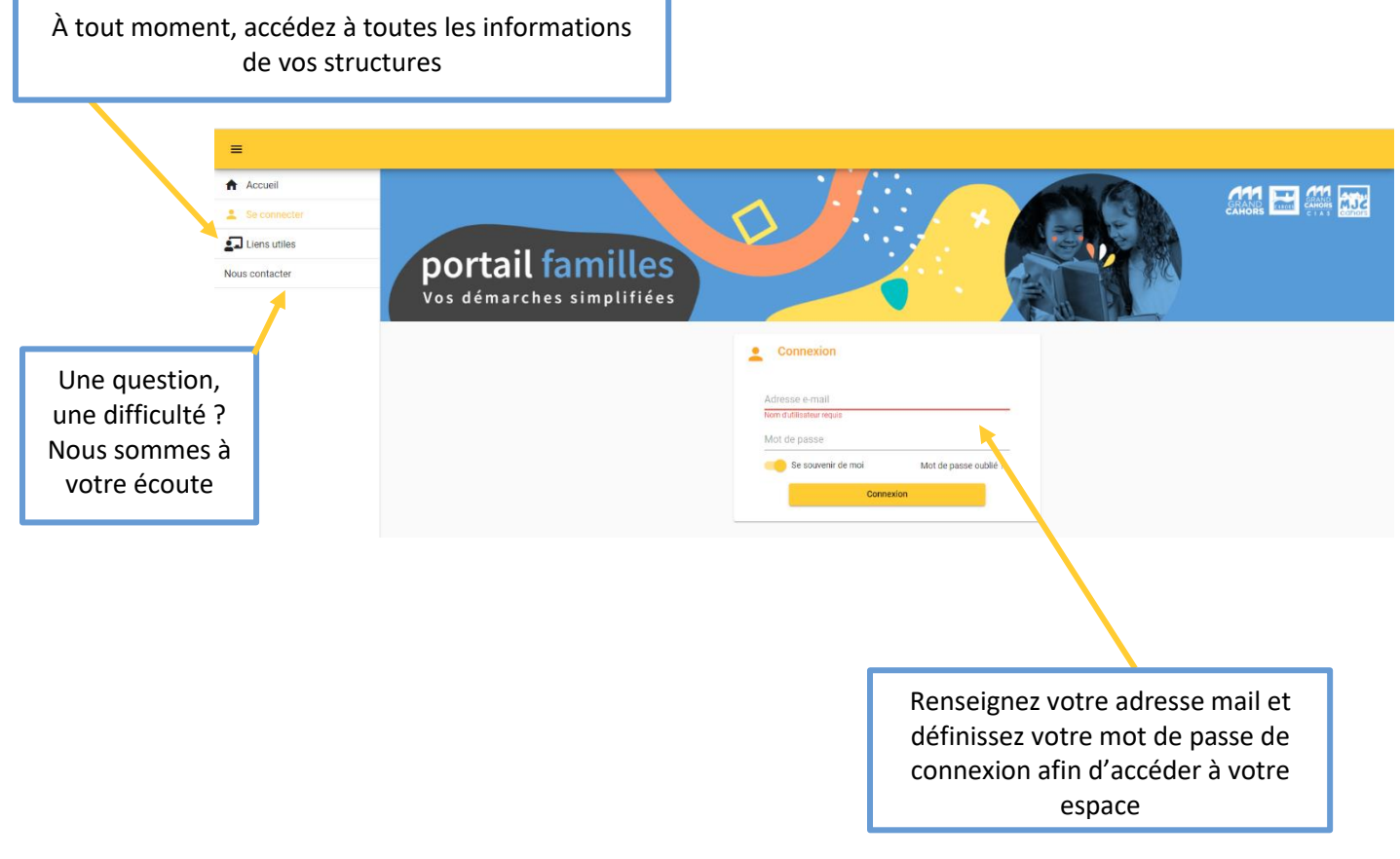

À tout moment, vous pouvez cliquer sur « Mot de passe oublié ? » afin de bénéficier d'une assistance vous permettant de vous connecter, un nouveau mot de passe provisoire vous sera alors délivré.

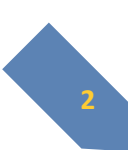

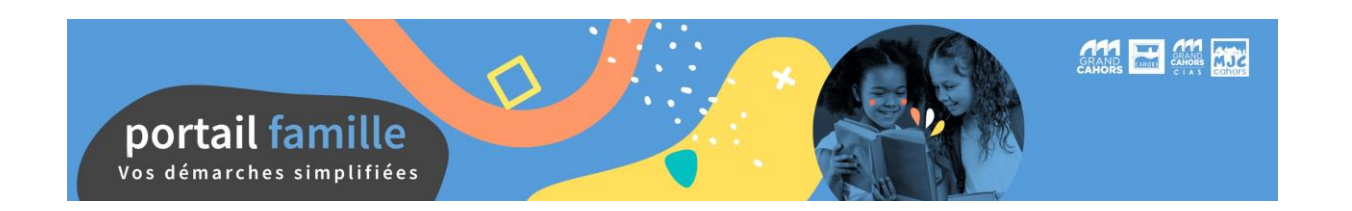

#### Accueil du portail

Sur votre page d'accueil, retrouvez toutes les informations concernant votre dossier. En naviguant dans les différents menus, vous pourrez consulter et modifier toutes vos données.

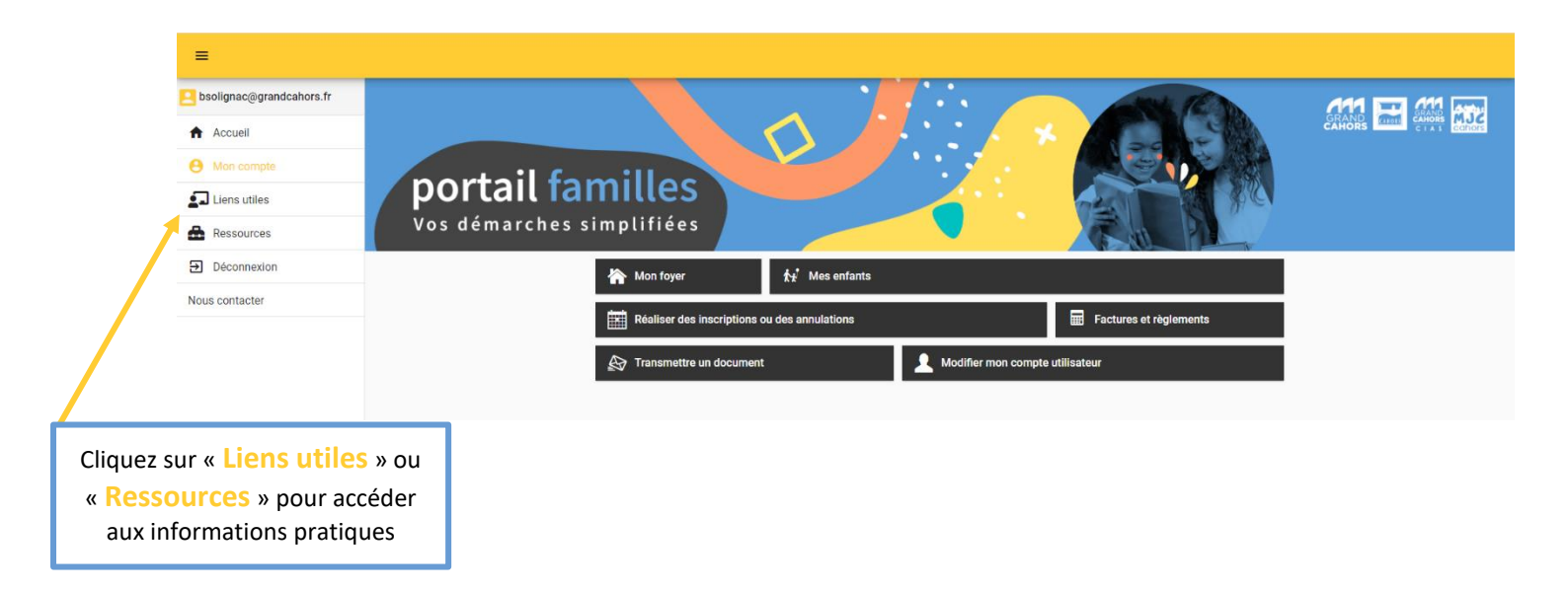

# Mon foyer – Modifier les informations de la famille

Dans la rubrique « Mon foyer » de votre compte usager, vous pouvez modifier toutes les informations de votre dossier famille.

Dans cet espace, vous retrouverez toutes les informations que vous avez renseignées lors de votre inscription. Vous pouvez contrôler et modifier les informations concernant vos coordonnées (adresse, téléphones, lieu de travail...), mais également votre situation familiale ou vos informations personnelles. <u>Pensez à valider vos modifications !</u>

### <u>Modifier mon compte utilisateur – Mes informations</u> personnelles

Dans la rubrique « Modifier mon compte utilisateur », vous pouvez modifier toutes les informations personnelles. Pensez à valider vos modifications !

Toutes les modifications seront contrôlées par nos services et mises à jour dans un délai de 48h !

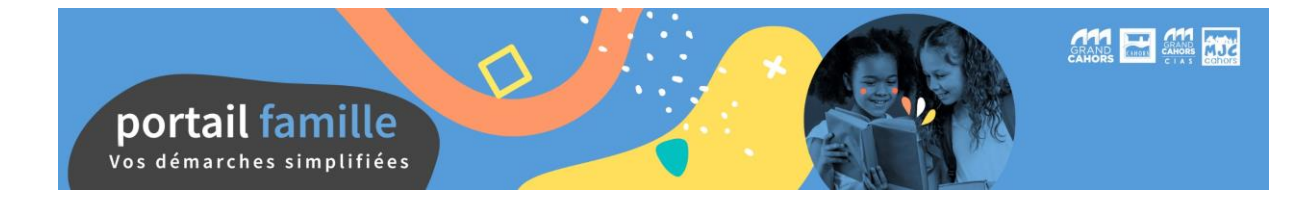

# Mes enfants - Modifier les informations concernant mon (mes) enfant(s)

Dans la rubrique « Mes enfants », sélectionnez votre enfant et accédez à sa fiche personnelle.

Dans cet espace, vous pourrez consulter et modifier les informations concernant votre enfant. Vous pourrez modifier les informations personnelles, les renseignements médicaux, les régimes alimentaires spécifiques, les personnes autorisées à venir chercher votre enfant ainsi que les autorisations le concernant (arriver et partir seul de la structure, autorisation de le filmer/photographier, hospitalisation d'urgence...). Pensez à valider vos modifications !

Toutes les modifications seront contrôlées par nos services et mises à jour dans un délai de 48h !

#### Factures et règlements

Dans la rubrique « Factures et règlement », accédez à toutes vos factures. Vous pouvez les consulter ou les télécharger, ainsi que réaliser vos paiements en ligne.

Attention, les factures qui ne seront pas payées en ligne seront identifiées comme non soldées dans l'attente de confirmation du paiement par le Trésor Public.

# Vos documents justificatifs

Dans la rubrique « Transmettre un document », vous pouvez déposer en ligne tous les documents nécessaires à la mise à jour de votre dossier. Transmettez également les justificatifs en cas d'absence de vos enfants.

← Transmettre un document

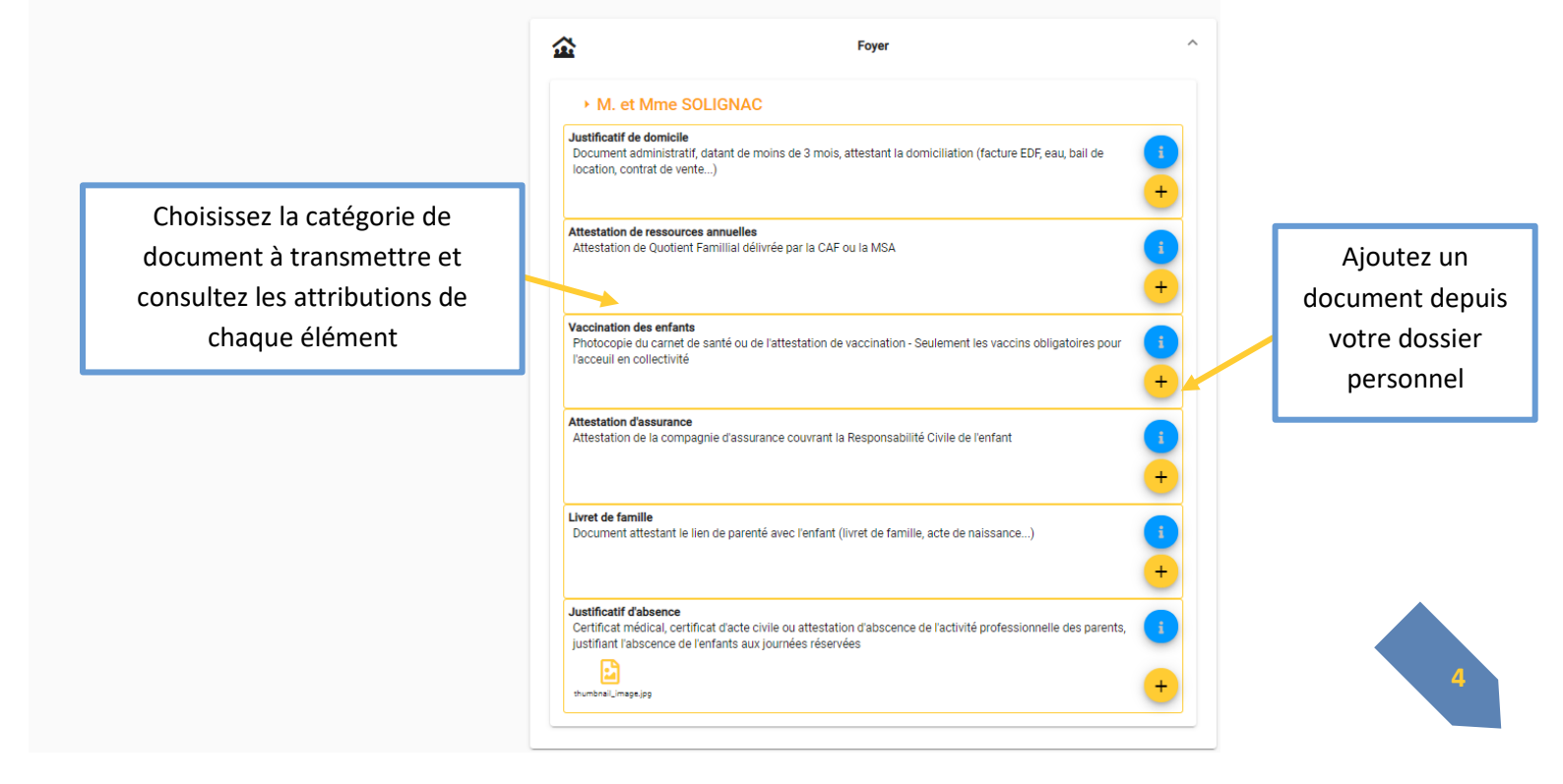

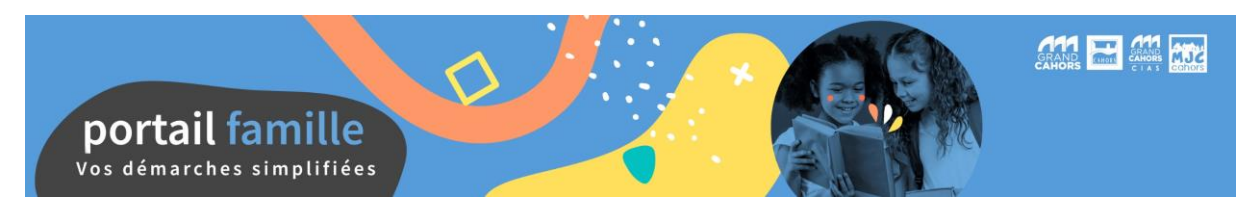

# **Inscrire mon enfant**

Dans la rubrique « Réalisez des inscriptions ou des annulations », vous accédez au planning de présence de vos enfants. Sous forme d'agenda, vous visualisez l'ensemble des inscriptions actives.

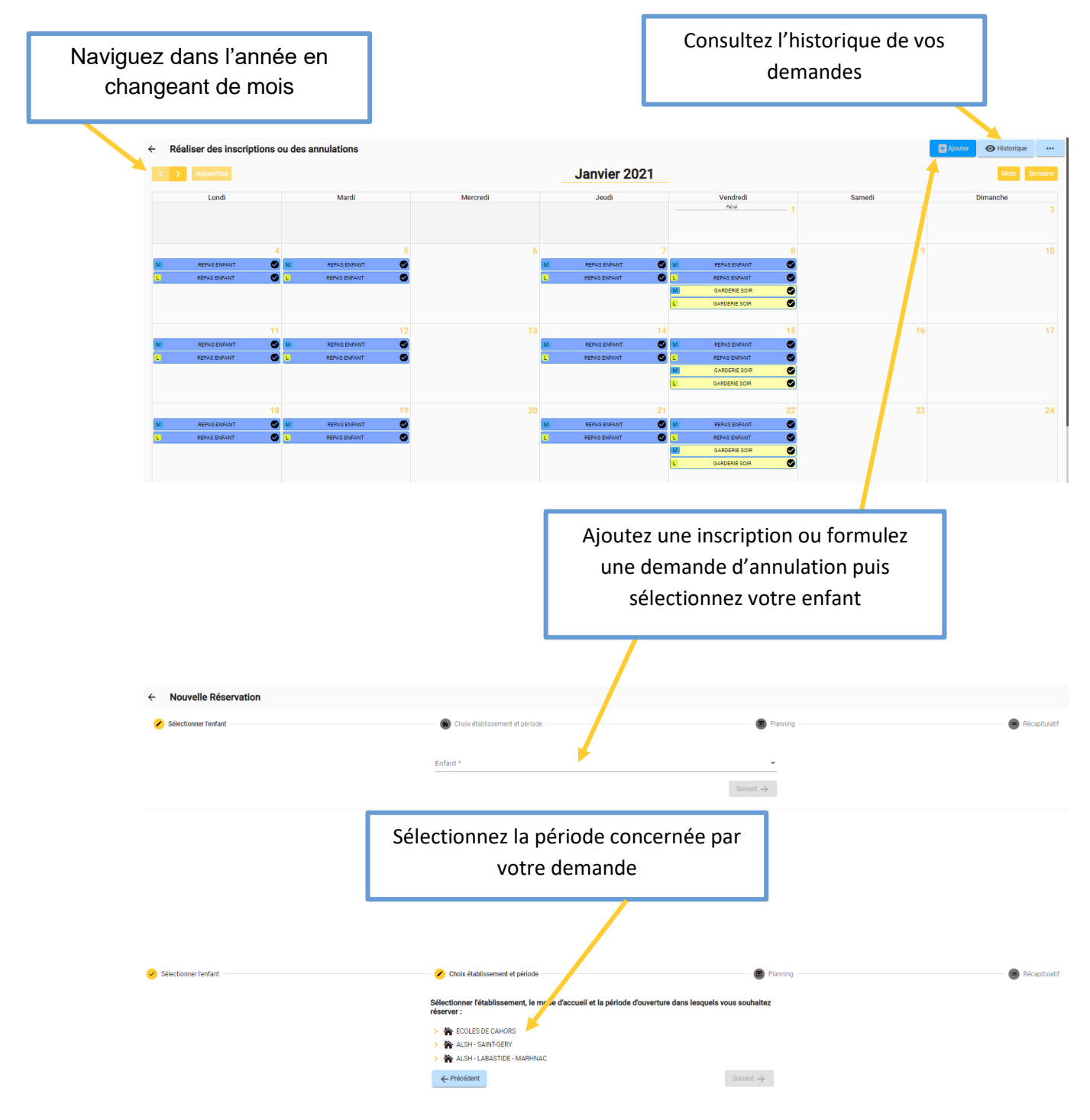

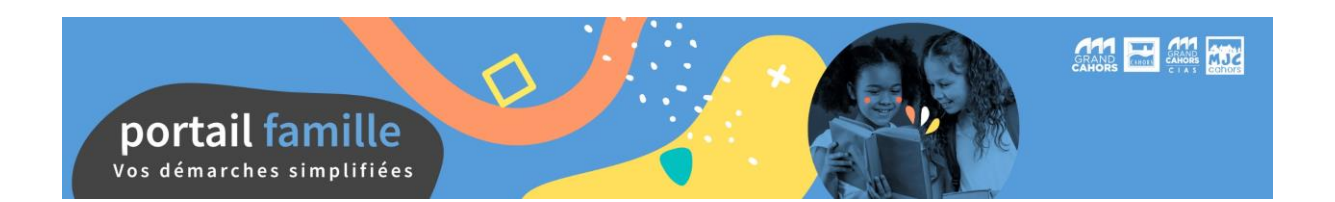

# Si une activité est disponible le jour souhaité, le portail vous le signale grâce à un pictogramme présent chaque jour où l'activité a lieu.

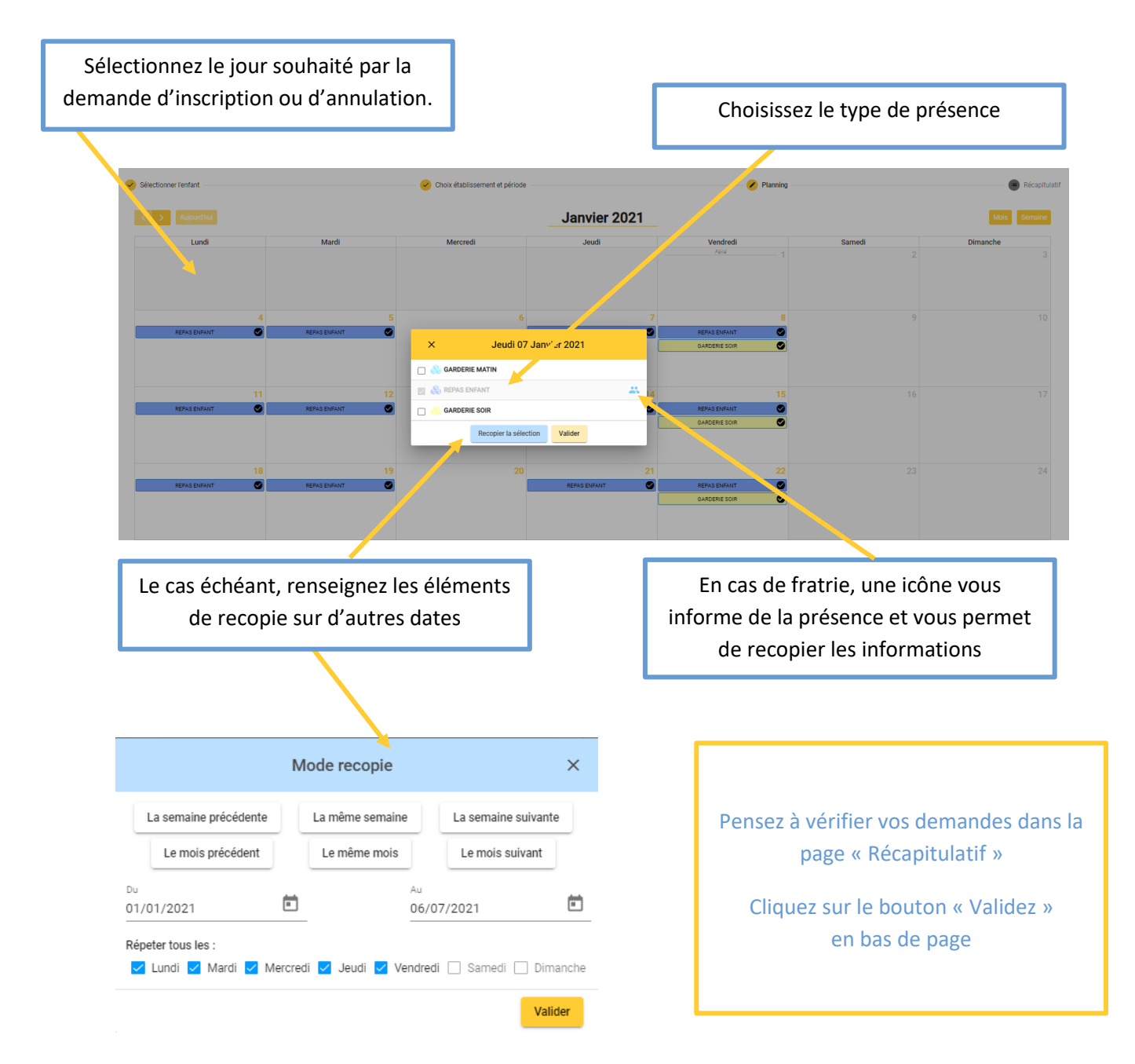

Vous êtes immédiatement informé si votre réservation est acceptée ou en cours de validation par nos services selon les structures d'accueil !

Conformément aux règlements intérieurs des structures, toute inscription donnera lieu à une facturation sauf annulation dans les délais impartis ou sur présentation d'un certificat médical daté du jour de l'absence.